# Søgning på Internettet

#### Indhold:

| Tips til søgning på Internettet     | 1 |
|-------------------------------------|---|
| Præcis adresse:                     | 1 |
| Indeks- søgning                     | 2 |
| Søgerobotterne/søgemaskiner:        | 3 |
| Lidt om hvordan man søger på nettet | 4 |
| Links                               | 4 |
| At komme tilbage                    | 5 |
| Foretrukne eller Favoritter         | 5 |
| At gemme fra en hjemmeside          | 5 |
| Tekst:                              | 5 |
| Billeder:                           | 6 |
| Startside i browseren               | 6 |
| Ændre startside                     | 6 |
|                                     |   |

## Tips til søgning på Internettet

Internettet er Verdens største leksikon. Man kan næsten sige: Findes det, så finder du det her. Har du brug for at vide, hvordan man laver brændende kærlighed, eller vil du vide, hvornår Prinsesse Mary er født, ja, så kan Internettet give dig svaret.

Her vil du få en stribe tips og anvisninger på, hvordan du bedst udnytter søgemulighederne på Internettet.

Der er principielt 3 måder at finde information på Internettet:

- ved hjælp af en præcis adresse. F. eks. vor hjemmeside: <u>www.aehae.dk</u>
- ved at vælge ud fra en indeks-liste
- ved at bruge en søgerobot også kaldet en søgemaskine.

#### Præcis adresse:

Vil du f. eks. se vejrudsigten for de kommende dage på Danmarks Meteorologisk Institut, så skal du i adressefeltet skrive adressen: <u>www.dmi.dk</u>.

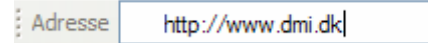

http:// kan man udelade at skrive, det gør systemet selv.

Adressen er opbygget i 3 dele.

- 1. www, som står for World Wide Web, altså et verdensomspændende net.
- 2. dmi, der er forkortelsen af Danmarks Meteorologisk Institut.
- 3. dk, der viser at hjemmesiden er hjemmehørende i Danmark.

Finder systemet ikke den angivne adresse, så gives denne meddelelse:

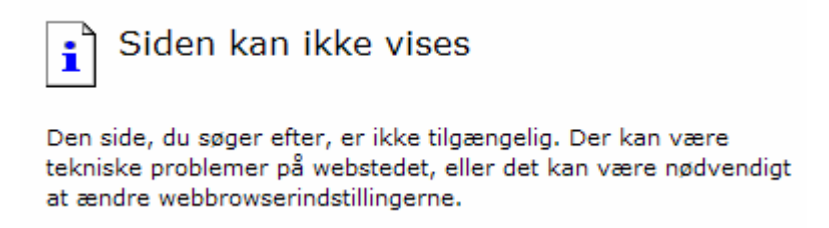

Man skal være meget præcis i bogstaveringen, når man skriver adressen

#### Indeks- søgning.

På Internettet findes der mange forskellige institutioner, der gerne vil hjælpe med at finde informationer. F.eks. Alta Vista, Jubii, Webcrawler, Lycos, osv.... Fælles for dem alle er, at det er computere, der gennemsøger Internettet jævnligt og gemmer oplysninger om, hvor man kan finde oplysninger om forskellige emner i en database.

Nogle gemmer oplysningerne i en emneopdelt database. Det gør f.eks. Jubii:

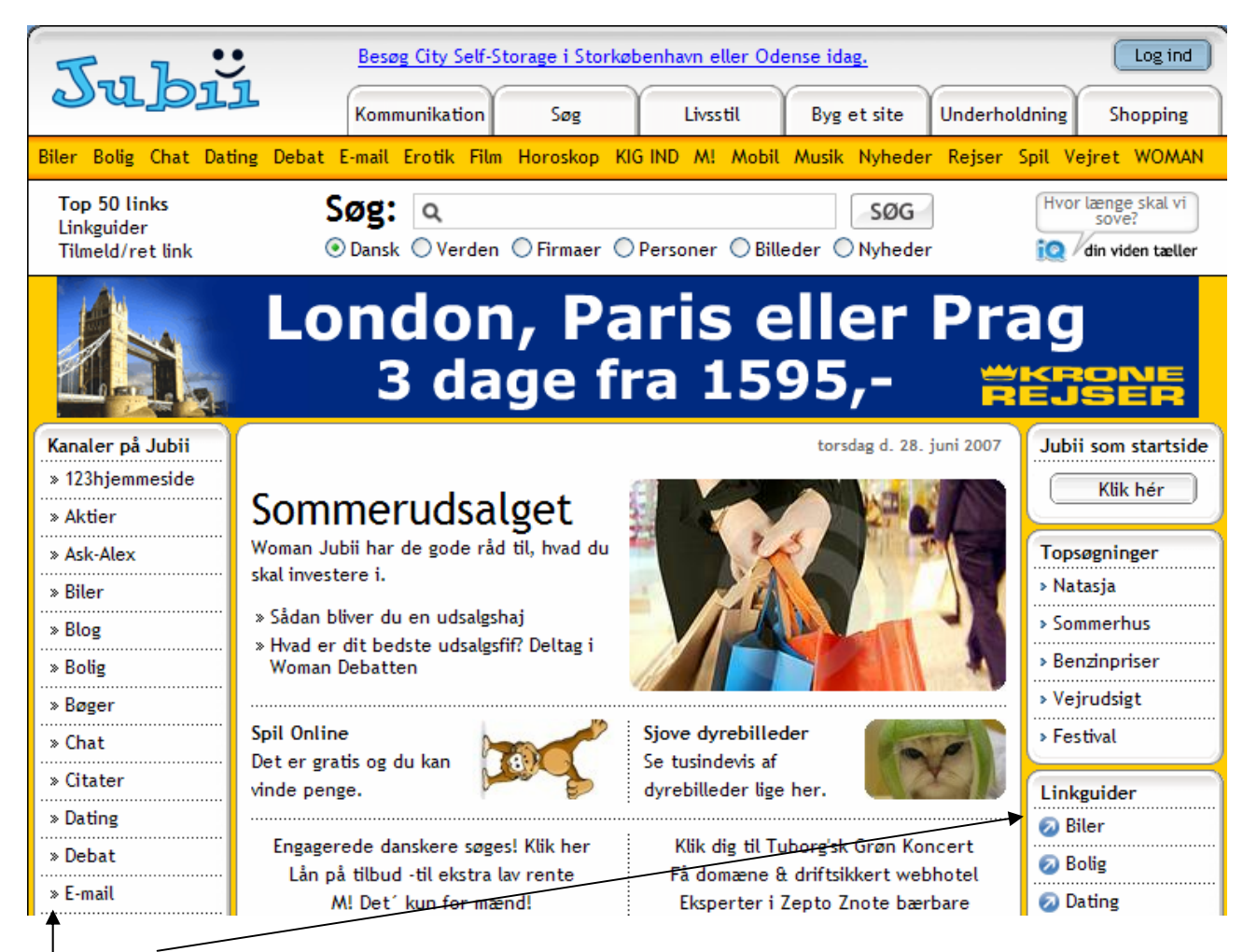

Her og her finder du en lang stribe af emner, som man kan søge i. Er du f. eks. interesseret i biler, så klikker du blot på emnet *Biler*, og der gives adgang til at finde nye som brugte biler. at finde forhandlere, få en bil vurderet m. m.

Som i TV, må man finde sig i et væld af reklamer. Brugen af disse programmer er gratis for forbrugeren, man lever af reklamerne.

#### Søgerobotterne/søgemaskiner:

Den mest anvendte søgerobot er Google. Andre søgerobotter er Yahoo, Altavista m. fl. Der findes også en søgerobot i Jubii.

Vil man f. eks. benytte Google til sin søgning, skriver man dette i adressefeltet i Explorer:

Adresse http://www.google.dk

Der vise nu et søgefelt, hvor man kan skrive det emne, man vil vide mere om, f. eks. brændende kærlighed.

|       | Nettet       | <u>Billeder</u> | <u>Grupper</u> | Indeks         |       |                                    |
|-------|--------------|-----------------|----------------|----------------|-------|------------------------------------|
| brænd | ende kærligh | ed              |                |                |       | Avanceret søgning<br>Indstillinger |
|       | Google-s     | øgning          | Jeg pr         | øver lykken    | )     | Sprogværktøjer                     |
| Søg:  | o på nettet  | O sider         | på dansk       | 🔘 sider fra Da | nmark |                                    |

Min sidste søgning på denne ret gav ca. 150.000 steder, hvor jeg kunne finde oplysninger, der indeholder disse to ord. Jeg forsøgte det samme med Altavista, her var resultatet ca. 50.000 steder. Det fortæller, at søgerobotterne ikke er ens.

Resultatet af søgningen vises således:

| Nettet                                                                                                    | Søgeres      |
|----------------------------------------------------------------------------------------------------|--------------|
| Brændende kærlighed med billede Opskrift Mad Madenskrift                                                                                                    |              |
| Drændende kænighed med bliede Opskrift Mad Madopskrift                                                                                                    |              |
| Brændende kærlighed Endnu en opskrift fra Alletiders Kogebog blandt over 20.0<br>forskellige opskrifter opskrift.                                                | 00           |
| www.dk-kogebogen.dk/opskrift2/visopskrift.php?id=1861 - 31k - <u>Cached</u> - <u>Lignende</u>                                                                    | <u>sider</u> |
| Teatret Brændende Kærlighed                                                                                                    |              |
| teater gadeteater komik internationalt teater komedie turnéteater opsøgende teater<br>www.braendendekaerlighed.com/ - 2k - <u>Cached</u> - <u>Lignende sider</u> | r.           |
| Brændende kærlighed opskrift - kartoffelmos med flæsketerninger                                                                                                  |              |
| Opskrift på <b>brændende</b> krælighed. Kartoffelmos med flæsketerninger ( <b>brændend</b><br>krælighed).                                                        | le           |
| www.divxit.dk/kartoffelmos.html - 6k - <u>Cached</u> - <u>Lignende sider</u>                                                                                     |              |

Hvor de understregede blå tekster er links til de fundne hjemmesider.

#### Lidt om hvordan man søger på nettet

I det følgende omtales primært brugen af søgerobotter.

Man skriver ét søgeord, når man skal til at lede efter noget på Internettet, kan der ske to ting. Enten får man en stor mængde sider, og det kan være som at finde en nål i en høstak.

Man kan også komme ud for, at der slet intet er - søgekriterierne har været for snævre.

Et eksempel:

En af dine slægtninge er gået bort og efterlader sig en sum penge, som arvingerne skal dele efter et testamente. Du kunne nu være interesseret i at kende lidt til de regler, der gælder ved arv.

Du søger derfor på ordet: **arv.** Det er det man kalder en bred søgning. Det gav mig mere end en million sider. Mange af siderne vil være irrelevante i den søgte sammenhæng. Det handler jo, f. eks. ikke om den sociale arv.

Søger du derimod med ordet: arveregler, så får du 'kun' ca. 800 sider.

Hvis du samtidig godt vil vide lidt om de skatteregler, der gælder i forbindelse med arv, så kunne du måske finde på at søge med to ord: **arv skat**. Det giver mere end 150.000 sider. (Du kunne også her have skrevet: **arv +skat**. Tidligere skulle man skrive et +, når der søgtes med mere end et ord, det behøver man ikke længere.) Søger du med: **arveregler +skat**, så indskrænkes antallet til ca. 1000.

Hvis du søger med ordet arv; men vil udelukke sider, der omhandler den sociale arv, så benytter du et minustegn. Således: **arv** –**sociale**. Det bevirker, at du får sider, der indeholder ordet arv; men samtidig udelukkes sider, hvor ordet sociale indgår.

Et par tips mere: Du vil gerne vide lidt om Kong Erik. Du søger derfor med ordene: Kong Erik. Det giver dig de sider, hvor både **Kong** og **Erik** findes. Men da det kun er sider, hvor Kong Erik er beskrevet, der har din interesse, så kan du med fordel indsnævre din søgning ved at sætte anførselstegn om begge ord således: **"Kong Erik"**.

#### Links

Når man har fremkaldt en side, vil man ofte se tekster eller billeder/knapper, som er links til andre steder. Det kan både være et andet sted på siden eller til et andet dokument, ja ofte er det til en computer et helt andet sted i Verden.

Hvis et sted i teksten henviser til et sådant andet sted, er det understreget og har en anden farve (ofte blå). Andre links kan ligge gemt i knapper og billeder. At der er link kan ses ved at markøren bliver til en hånd, når den føres henover linket. Klikker man på et link, vil man automatisk få et skærmbillede fra det pågældende sted.

## At komme tilbage

Er man kommet ud på den helt store søgetur, kan det være vanskeligt at orientere sig. Der er flere måder at komme tilbage til udgangspunktet på:

**Startside**: I browseren er der som regel en knap, hvor man med et enkelt klik kan komme tilbage til startsiden som din computer er sat op til. I Explorer er det et hus.

Frem/Tilbage: Frem- eller Tilbageknappen hjælper dig et skridt frem og tilbage i din søgning.

Højre museknap: Her gives også mulighed for gå frem og tilbage blandt de sider, du har besøgt.

### Foretrukne eller Favoritter

Når du arbejder på din egen computer, er det en god ide at gemme dine 'gode' internetadresser. i Explorer som et bogmærke der placeres i foretrukne eller favoritter. (Det hedder lidt forskelligt i forskellige udgaver af programmet). Det vil sige, at man laver en henvisning til den 'gode' side, så man hurtigt kan finde den igen ved et museklik.

Du gør sådan

Find den side, du vil lave et bogmærke til. Vælg *Foretrukne/Favoritter* i menulinien. Vælg derefter punktet *Føj til foretrukne*. Her får du mulighed for at angive et andet navn til din 'gode' side.

Næste gang du skal finde din 'gode' side, går du ind i listen over Foretrukne sider, og du kan nu blot klikke på dens navn, så finder browseren siden til dig.

Der er mulighed for at gruppere bogmærkerne i Arranger Foretrukne.

## At gemme fra en hjemmeside

Når man har fundet noget på en hjemmeside, som du gerne vil bruge i en eller anden sammenhæng skal det kopieres over i udklipsholderen. Herfra kan det indsættes i f. eks. et Word dokument. Det vil oftest dreje sig om tekster eller billeder.

NB! Vær dog opmærksom på regler om ophavsret.

#### Tekst:

De nemmeste er at følge denne fremgangsmåde:

Marker den ønskede tekst.
 Kopier den således Rediger -> Kopier \_\_\_\_\_\_ Kopier \_\_\_\_\_\_ Kopier \_\_\_\_\_\_ Kopier \_\_\_\_\_\_ Sæt ind \_\_\_\_\_\_

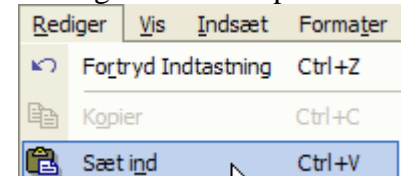

3. I Word vælger du: sæt no vælger du: eller via tastaturet CTRL + V, et klik med højre musetast giver også mulighed for at indsætte i dokumentet.

Vis

Foretrukne

Funk

Ctrl+X

Ctrl+C

#### Søgning på Internettet

NB! Det er også muligt at gemme hele hjemmesiden som en fil på harddisken. Vælg *Filer* og klik på *Gem som*.

#### **Billeder:**

Billeder gemmes således:

- Klik på billedet med højre musetast. Vælg *Gem billede som* i popup menuen.
- 2. Vælg så det sted på harddisken, hvor du vil gemme billedet.
- 3. Giv det evt. et nyt navn, og klik på Gem.

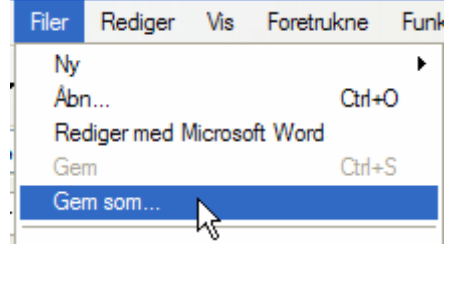

| Vis billede             |  |
|-------------------------|--|
| Gem billede som         |  |
| Send billede som e-maix |  |

Billedet er nu gemt enten i JPG- eller Gif-format og kan hentes ind i et billed- eller tekstbehandlingsprogram.

NB! Du kan også gemme dele af et skærmbillede ved at bruge PrintScreen- knappen. Se evt. den vejledning, der beskriver programmet *Gadwin PrintScreen*, der også ligger på vor hjemmeside.

# Startside i browseren

Der var en gang, hvor jeg blev lovet altid at have medvind på cykelstierne. Det løfte blev ikke holdt, så nu bruger jeg DMI hver morgen, for at se, hvordan vejret tegner sig op ad dagen.

Det kan være meget rart, at man har en bestemt startside, når man åbner sin browser (det program, man bruger til at se Internetsider med).

Som nævnt bruger jeg <u>www.dmi.dk</u> som min startside. I kursuslokalet er maskinerne indstillet til at starte Google's søgerobot.

## Ændre startside

Gør således:

- Åbn Internet Explorer.
- Find den side, du gerne vil have som startside.
- Vælg i menuen *Funktioner* og herpå punktet *Internetindstillinger*.
- Vælg fanebladet Generelt –
  Klik på Brug aktuel side, eller
- Klik på *Brug aktuel* side, eller skriv selv adressen på den side du ønsker i adressefeltet.
- Når du klikker på OK vil Explorer vise den som startside næste gang du starte.

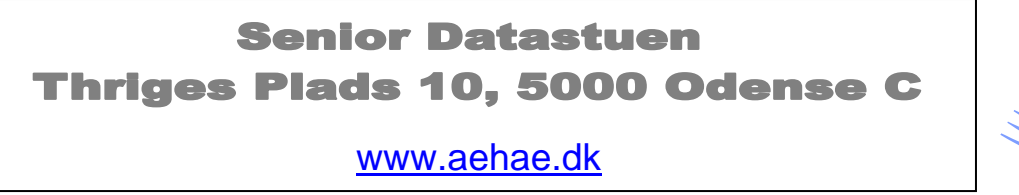

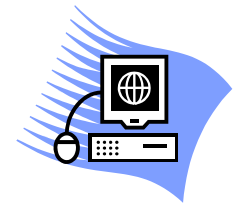

29. juni 2007 © Karl Johan Jørgensen kjj@pmc.odense.dk

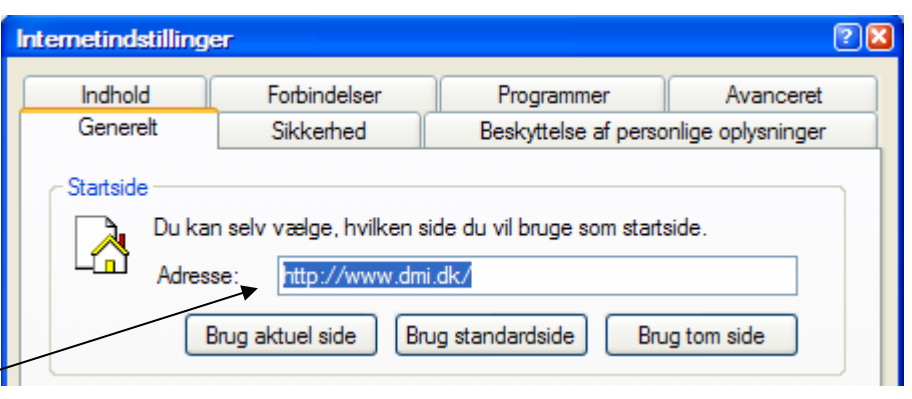